# HDDの録画準備設定手順【GUI3.0】

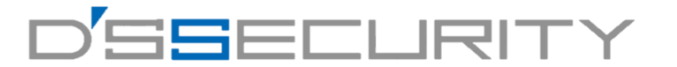

### <u>※この操作を行うことによりHDDへの録画が有効になり、HDDの未フォーマットを知らせるアラーム音が解消されますので必ず行ってください。</u>

①レコーダーの電源を入れてライブビュー画面を表示します。

②ライブビュー画面で右クリックを行い「メインメニュー」を クリックしてメインメニューへアクセスします。

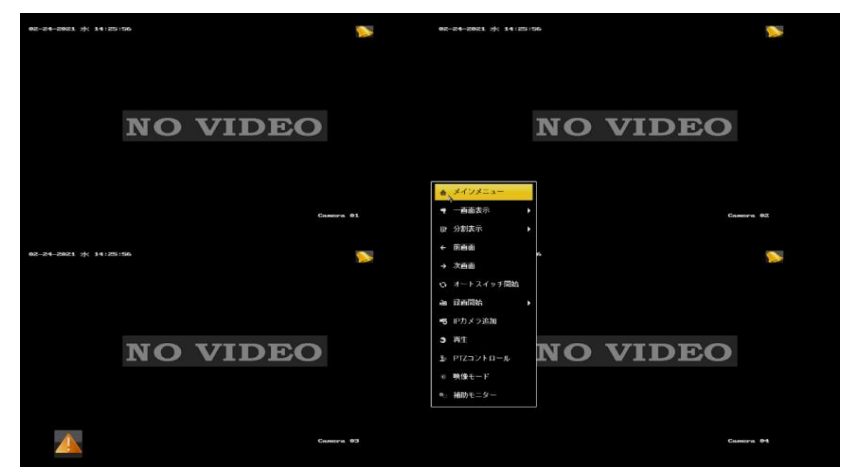

④フォーマットを行うHDDにチェックを入れて「初期化」をクリックします。
その後「OK」をクリックしてフォーマットを行います。
1~2分ほどでフォーマットが完了します。

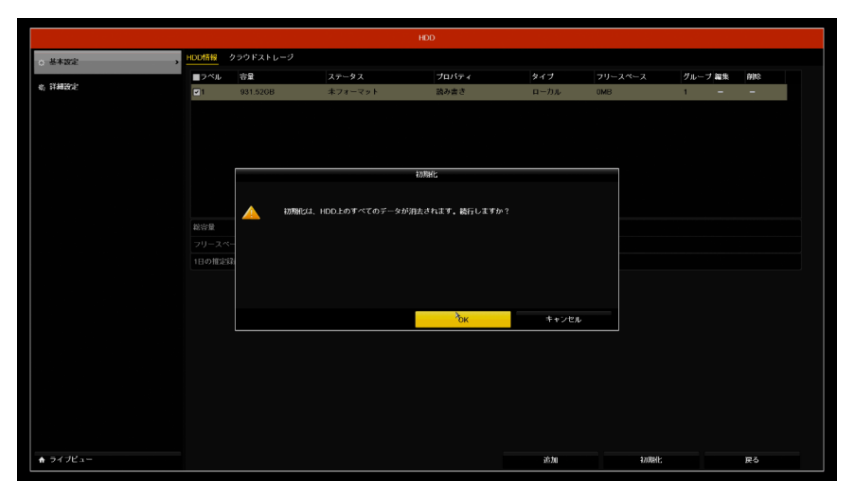

③メインメニューから「HDD」をクリックします。

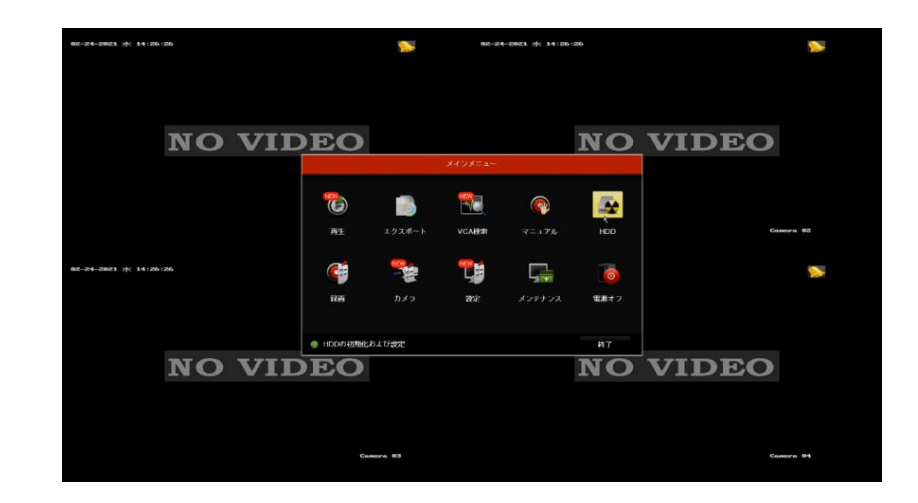

### ⑤ステータスが「通常」になればフォーマット完了です。

| HOD |              |            |       |                      |              |          |      |     |   |  |  |  |
|-----|--------------|------------|-------|----------------------|--------------|----------|------|-----|---|--|--|--|
| 体設定 | , HOD/Fig    | クラウドストレージ  |       |                      |              |          |      |     |   |  |  |  |
|     | <b>1</b> 7≤k | 8 <b>2</b> | ステータス | プロパティ                | タイプ          | フリースペース  | グルーフ | ノ編集 | 献 |  |  |  |
| 補設定 |              | 931.5268   | 38    | 読み書き                 | <b>□</b> −カル | 931.00GB | 1    |     | - |  |  |  |
|     |              |            |       |                      |              |          |      |     |   |  |  |  |
|     |              |            |       |                      |              |          |      |     |   |  |  |  |
|     |              |            |       |                      |              |          |      |     |   |  |  |  |
|     |              |            |       |                      |              |          |      |     |   |  |  |  |
|     |              |            |       |                      |              |          |      |     |   |  |  |  |
|     |              |            |       |                      |              |          |      |     |   |  |  |  |
|     |              |            |       |                      |              |          |      |     |   |  |  |  |
|     |              |            |       |                      |              |          |      |     |   |  |  |  |
|     |              |            |       |                      |              |          |      |     |   |  |  |  |
|     |              |            |       |                      |              |          |      |     |   |  |  |  |
|     |              |            |       |                      |              |          |      |     |   |  |  |  |
|     | 総合量          |            |       | 931.5268             |              |          |      |     |   |  |  |  |
|     | 総合計<br>フリースペ |            |       | 931.5208<br>931.000B |              |          |      |     |   |  |  |  |
|     | 総容量<br>フリースペ |            |       | 931.5208<br>931.0008 |              |          |      |     |   |  |  |  |

# HDDの録画準備設定手順【GUI4.0】

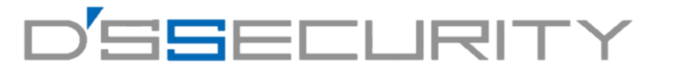

#### <u>※この操作を行うことによりHDDへの録画が有効になり、HDDの未フォーマットを知らせるアラーム音が解消されますので必ず行ってください。</u>

①レコーダーの電源を入れてライブビュー画面を表示します。

②ライブビュー>ストレージ>ストレージ管理>ストレージデバイスに アクセスします。

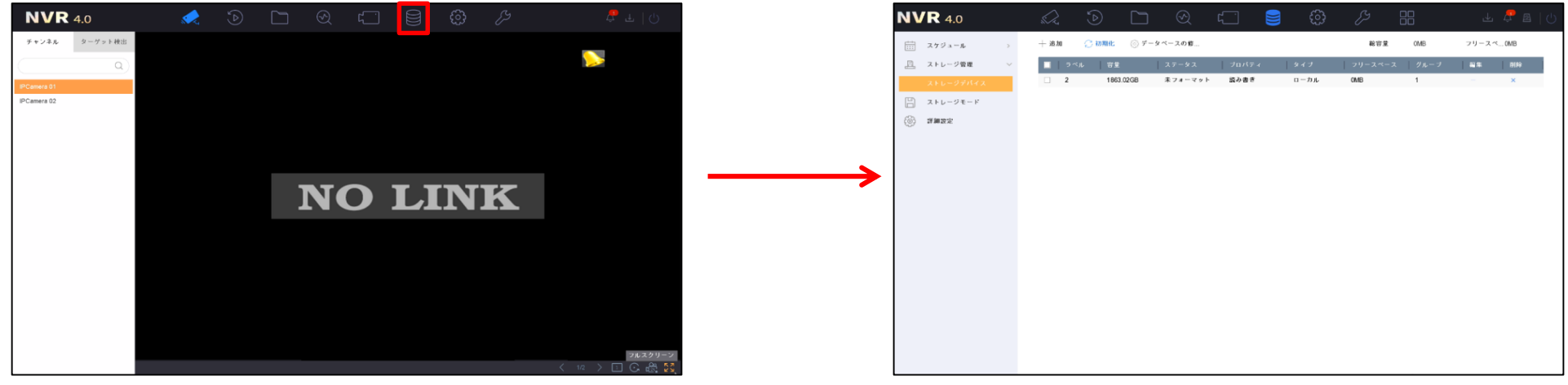

③フォーマットを行うHDDにチェックを入れて「初期化」をクリックします。 その後「OK」をクリックしてフォーマットを行います。 1~2分ほどでフォーマットが完了します。

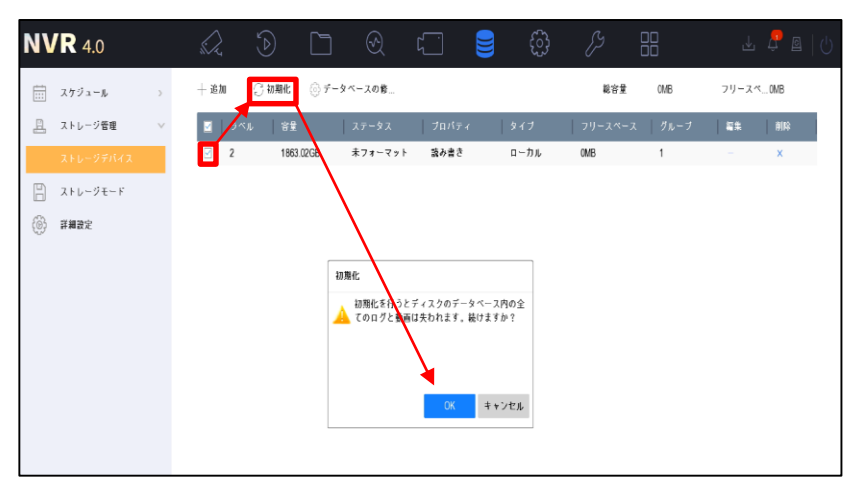

④ステータスが「通常」になればフォーマット完了です。

| <b>NVR</b> 4.0 | 2 0 [       |          | ſ     | ÷             | ß         | 10        | ⊻     | r 🛛 🖉     |
|----------------|-------------|----------|-------|---------------|-----------|-----------|-------|-----------|
| 詰 スケジュール >>    | 十進加 😳 初期化 💿 | データペースの修 |       |               | 能容量       | 1863.02GB | フリースベ | 1846.00GB |
| 🖳 ストレージ管理 🗸 🗸  | ■ ラベル 容量    | ステータス    | ブロバティ | タイプ           | フリースペース   | グルーブ      | 編集    | 削除        |
| ストレージデバイス      | 2 1863.02GB | 通常       | 読み書き  | □− <i>カ</i> ル | 1846.00GB | 1         | -     | ×         |
| □ ストレージモード     |             |          |       |               |           |           |       |           |
| (i) #####      |             |          |       |               |           |           |       |           |
|                |             |          |       |               |           |           |       |           |
|                |             |          |       |               |           |           |       |           |
|                |             |          |       |               |           |           |       |           |
|                |             |          |       |               |           |           |       |           |
|                |             |          |       |               |           |           |       |           |
|                |             |          |       |               |           |           |       |           |